## How to make OpenGI programs work on gl.umbc.edu

1. Download Putty and Xming

Putty: http://www.chiark.greenend.org.uk/~sgtatham/putty/download.html

Xming: <u>http://sourceforge.net/projects/xming/files/Xming-mesa/6.9.0.31/Xming-mesa-6-9-0-31-setup.exe/download</u>

- 2. Install Xming
- 3. Run Xming
- 4. Open Putty

## Enter "gl.umbc.edu" in Host Name

| Reputty Configuration                                                                                                    |                                                          | ×                      |
|----------------------------------------------------------------------------------------------------|----------------------------------------------------------|------------------------|
| Category:                                                                                                    |                                                          |                        |
|                                                                                                    | Basic options for your PuTTY session                     |                        |
|                                                                                                    | Specify the destination you want to connect to           |                        |
|                                                                                                    | Host Name (or IP address)                                | Port                   |
| Bell                                                                                                    | gl.umbc.edu                                              | 22                     |
| Features<br>□ Window                                                                                                    | Connection type:                                         |                        |
| <ul> <li>Appearance</li> <li>Behaviour</li> <li>Translation</li> <li>Selection</li> <li>Colours</li> <li>Connection</li> <li>Data</li> <li>Proxy</li> <li>Telnet</li> <li>Rlogin</li> <li>SSH</li> <li>Serial</li> </ul> | Load, save or delete a stored session<br>Saved Sessions  |                        |
|                                                                                                    | Default Settings                                         | Load<br>Save<br>Delete |
|                                                                                                    | Close window on exit:<br>Always Never Only on clean exit |                        |
| About                                                                                                    | Open                                                     | Cancel                 |

Select Connection->SSH->X11, and enable X11 forwarding

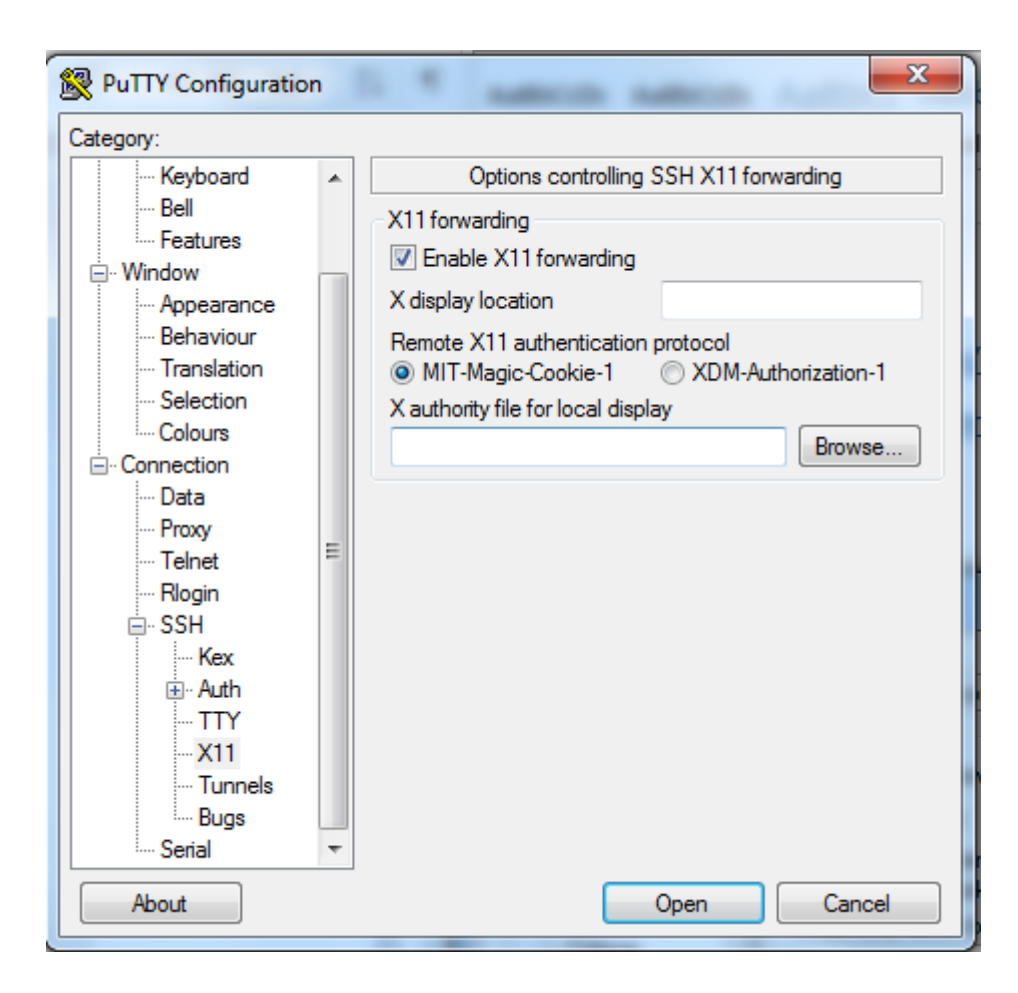

5. Click open. Now you are in terminal mode. Then log in.

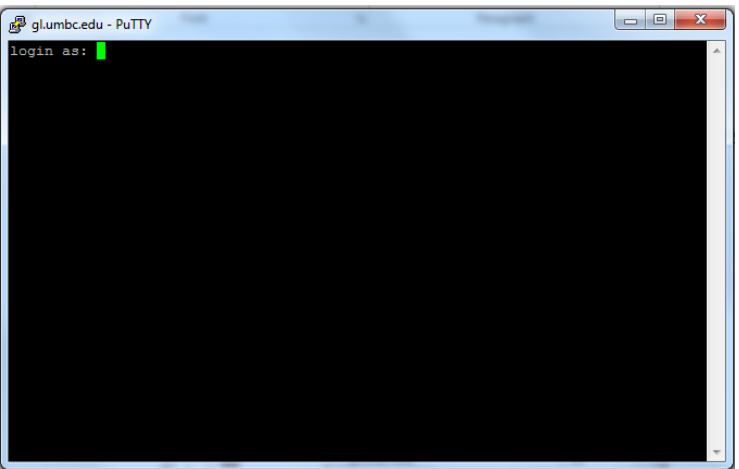

6. Compile your opengl program, such as MyCoolModel.

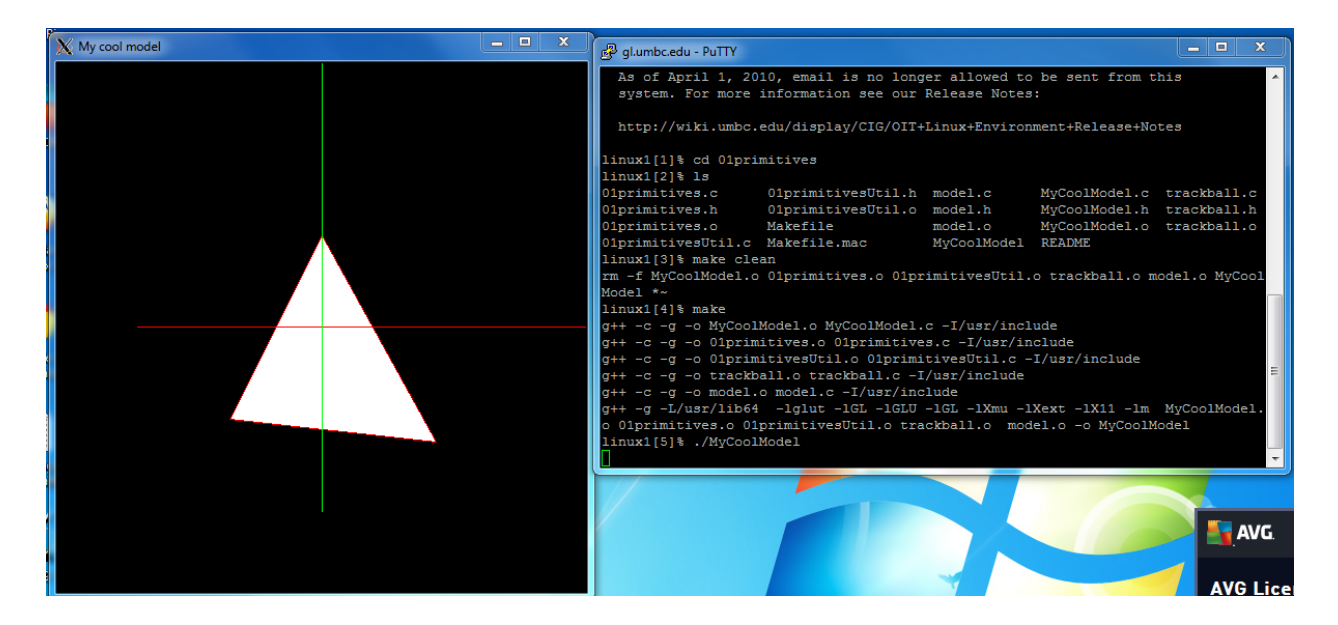

Now you succeed!